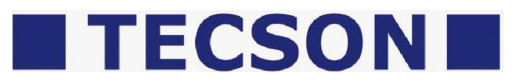

# PC-Link Lite / PC-Link Extended

### für Netzwerk und/oder USB (seriell)

Mit ÏPC-LINKÏ können die Tecson-Anzeigesysteme die Tankinhaltsdaten an einen Büro-PC melden.

- ÏTank-Spion Digital LX-2Ï oder Ïe-litroÏ über USB
- bzw. ÏLX-NETÏ oder ïe-litro net ï über Netzwerk

Die Software PC-LINK V4.20 (oder höher) kann auf CD oder als Internet-Download vorliegen. Die Nutzung dieser Software bedingt den käuflichen Erwerb und die Eingabe eines Lizenzschlüssels zur Freischaltung des Programms.

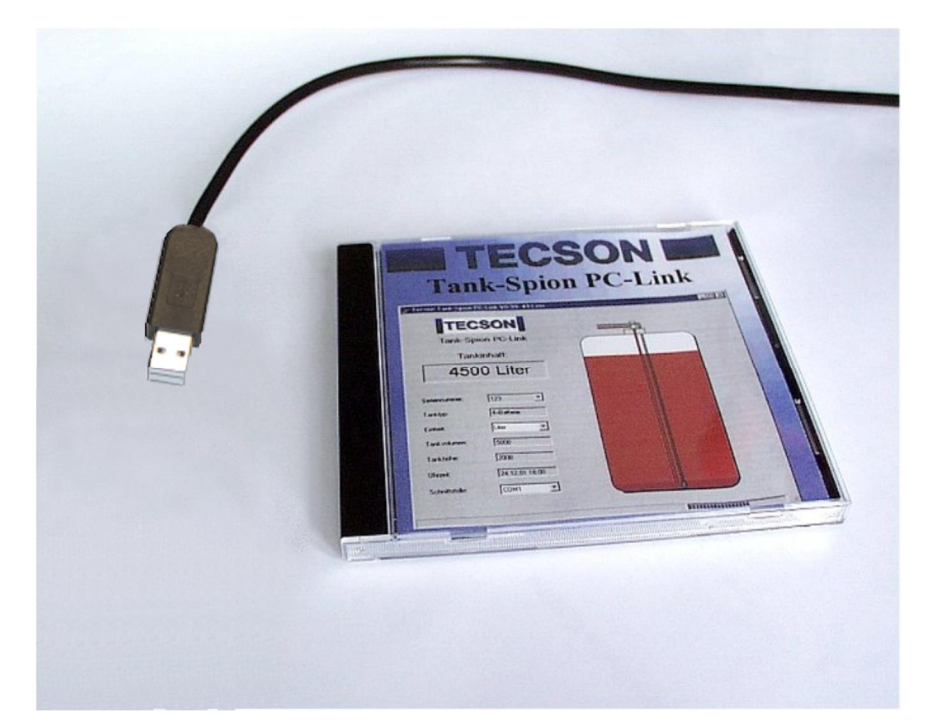

# Inhalt:

| 1. | Produktbeschreibung:                    | 2  |
|----|-----------------------------------------|----|
| 2. | Voraussetzungen:                        | 3  |
| 3. | Installation                            |    |
| 3  | 3.1. Geräteverbindung über Netzwerk:    |    |
| 3  | 3.2. Anschluss über USB-Port:           | 5  |
| 3  | 3.3. Installation der PC-LINK Software: | 6  |
| 3  | 3.4. Programmstart und Lizensierung:    | 6  |
| 4. | Programmbedienung                       |    |
| 4  | 4.1. Hauptfenster                       | 8  |
| 4  | 4.2. Einstellen Protokollfunktion       | 9  |
| 4  | 4.3. Einstellen Email-Funktion          |    |
| 4  | 4.4. Manuelle Email absenden            |    |
| 4  | 4.5. Verriegelung der Email-Einstellung |    |
| 4  | 4.6. Bestandsanzeige und Auswertungen   |    |
| 5. | De-Installation                         |    |
| 6. | Geräteanschluss                         |    |
| 6  | 6.1. Anschlussschema über Netzwerk      |    |
| 6  | 6.2. Anschlussschema seriell auf USB    | 14 |

# 1. Produktbeschreibung:

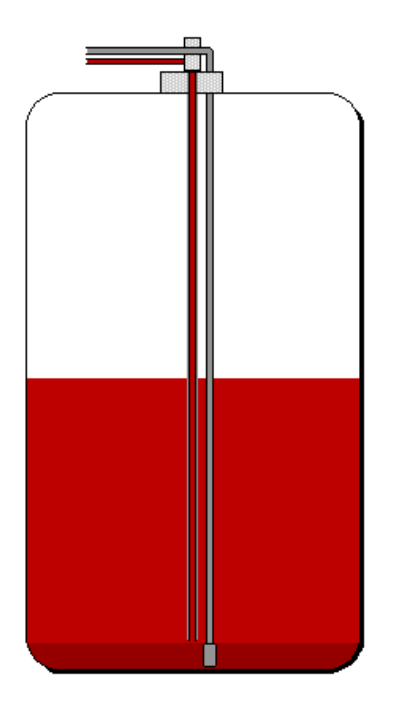

2540 Liter = 51.0 %

**PC-Link Lite** 

oder

### **PC-Link Extended**

- . Geräteanbindung über Netzwerk oder seriell (USB).
- . Tankinhaltsanzeige auf dem PC.
- . Darstellung und Auswertefunktionen: Entnahmekurve, Verbrauchstabelle, Liter-Logbuch.
- . Datenweitermeldung per Auto-Email.

Das Produkt **PC-LINK** ist ein Erweiterungs-Set für die elektronischen Füllstandsmesssysteme von Tecson. Die Füllstandsdaten eines oder mehrerer Tanks, werden dabei zyklisch an einen Büro-PC übermittelt. Das PC-LINK Programm läuft in der Windows Task-Leiste und protokolliert die Meldewerte der Geräte. Info- und Alarm-Emails können automatisch generiert werden. Zur grafischen Darstellung und für Auswertefunktionen wird das PC-LINK Programmfenster geöffnet.

A) Geräteanschluss seriell auf USB-Port des PCs. Der Anschluss erfolgt über die von Gerät kommende 2-Ader-Signalleitung auf den USB-Adapter des Sets: Abb. siehe Abschnitt 6.2.

Die Tankanzeiger LX-2 und £-litro±besitzen einen PC-Link-Direktausgang. Zur Aufschaltung auf den USB Port ist ein spezieller Adapter (Leitungsumsetzer) erforderlich. Leitungsquerschnitt und Länge bis 50m sind unkritisch (ggf. Rücksprache).

B) Geräteanschluss der Gerätefamilie LX-NET und ±-litro net± über Netzwerk (Ethernet / LAN)

Die TECSON Öltankanzeiger mit Netzwerkanschluss können direkt über LAN an die Ziel-IP eines PCs melden. Dort nimmt die PC-Link Software die Meldedaten an. Abb. siehe Abschnitt 6.1.

- Die Software PC-Link Lite kann maximal 4 Tankanzeigegeräte verwalten. Die PC-Client Funktion ist nicht verfügbar.
- Die Software PC-LINK Extended kann bis zu 56 Tankanzeigegeräte verwalten und bietet den Remote-Datenzugriff durch PC-Client Installation(en) auf PCs im Firmennetzwerk (Intranet). Dazu muss auf dem Host-PC der installierte Programmordner freigegeben werden (file sharing). Das PC-Client Programm wird über das setup.exe installiert.

# 2. Voraussetzungen:

#### - Windows®-Betriebssystem u. Festplattenplatz

Windows® Betriebssystem ® 64-Bit und 20 MB freier Festplattenplatz

#### - Auto-Email Versendungsfunktion, sofern gewünscht

Soll die Funktion *Automatische Email* genutzt werden, z.B. für Alarm oder Grenzstandmeldung, so muss der PC über einen permanenten Internet-Zugang verfügen und permanent eingeschaltet bleiben. Die entsprechenden SMTP-Parameter sind unter dem Menu Einstellungen => Email-Funktion einzustellen. Ziehen Sie ggf. Ihren Netzwerkadministrator zu Rate.

### - Kauf bzw. Lizensierung

Das PC-Link Programm ist frei kopierbar bzw. downloadbar. Die Benutzung bedingt einen gekauften Lizenzschlüssel; dieser wird anlagenbezogen generiert. Die AGBs sind zu beachten.

# 3. Installation

# 3.1. Geräteverbindung über Netzwerk:

### > => Siehe Abbildung unter 6.1

 Nach der Installation der Tankanzeigegeräte und dem Aufschalten per Netzwerkkabel an das LAN-Netzwerk sind die IP-Adressen zu konfigurieren:
 (Siehe dazu auch die Geräte-Dokumentation!)

Dem PC-LINK Host-PC ist eine feste IP im LAN zuzuweisen. (Ziehen Sie den Netzwerkadministrator für die Konfiguration des Routers zu Rate.)

Jeweils im Gerät wird unter dem Einstell-Menu % 5. NET% das Sendeziel eingestellt, so dass das Gerät zyklisch die aktuellen Bestandswerte an den PC-LINK HOST-PC meldet:

- Gerätemenu Í15. NETÍ => Dort mit der Plus-Taste durchsteppen bis sDest.‰ Als Destination (Meldeziel) %P:Port‰uswählen (Enter). Dort die IP und die Port-Nr des PC-LINK PCs einstellen, z.B.: 192.168.0.33:8000
- Der Meldezyklus des Gerätes kann am PC per Browser parametriert werden. Mit dem Browser das jeweilige Anzeigegerät aufrufen. Dazu die Geräte-IP in die Browser-Adresszeile eingeben:

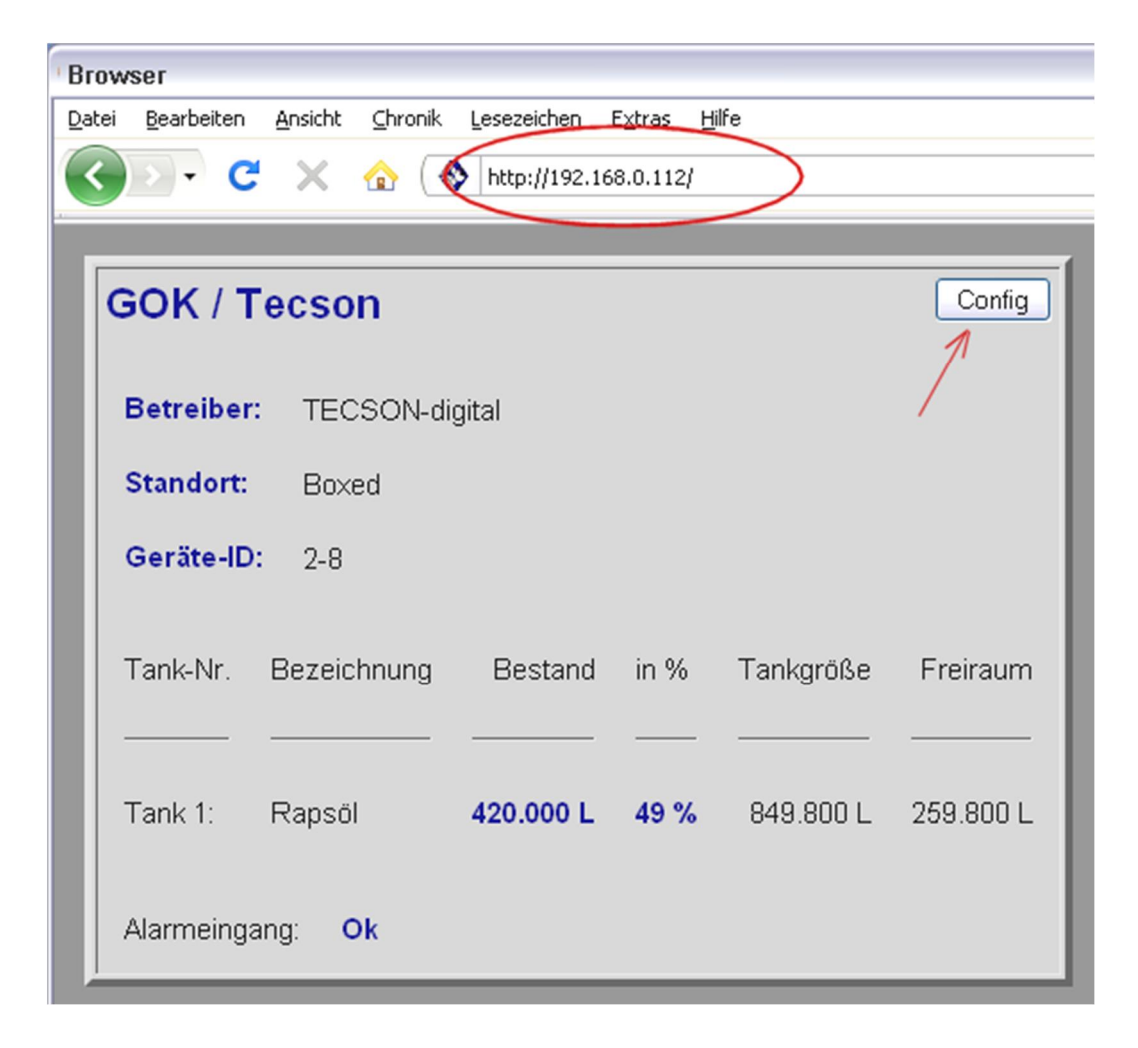

 $\ddot{U}ber\ die\ \ensuremath{\mathbb{C}}\ \mbox{onfigqSchaltfläche und die\ Passworteingabe}\ (\ \mbox{Standardpasswort}\ =\ \mbox{tank}\ )\ \mbox{gelangen\ Sie\ auf\ die\ html-Seite\ \ensuremath{\mathcal{K}}\ \mbox{onfiguration}\ \mbox{\mbox{onfiguration}\ \mbox{\mbox{\mbox{chaltflache}}\ \mbox{\mbox{\mbox{stank}}\ \mbox{\mbox{\mbox{\mbox{\mbox{chaltflache}}\ \mbox{\mbox{\m\mbox{\m\$ 

| MUUE.                   | Deakiiv                           |
|-------------------------|-----------------------------------|
| Meldeparameter          |                                   |
| Meldeziel:              | Eingabe IP:Port oder Domain:Port  |
| (                       | 192.168.0.33 : 8000               |
| Intervall:              | 30 min 💌                          |
| Kritischer Grenzwert:   | 15 %                              |
|                         | wenn ein Tank unter Grenzwert 🛛 💌 |
| Betankungserkennung:    | 10 %                              |
|                         |                                   |
| Konfiguration speichern |                                   |

Dort lässt sich das Meldeintervall der Geräte an PC-LINK einstellen. Bei Verbrauchertanks ist ein Meldezyklus von 10 Min. empfohlen. Bei Umschlagtanks empfiehlt eventuell auch ein kürzerer Wert.

Zur Werteübernahme auf ‰onfiguration speichern‰licken.

### ALTERNATIV:

### 3.2. Anschluss über USB-Port:

#### > => Siehe Abbildung unter 6.2

Das Signalkabel ist eine 2-adrige Steuerleitung, verlängerbar mit z.B.  $2 \times 0.4 \text{ mm}^2$ . In der Regel muss diese Steuerleitung nicht geschirmt sein und kann auf gut 100 m verlängert werden.

Die Aufschaltung auf den PC erfolgt mit einem USB-Leitungswandler, siehe Abbildung.

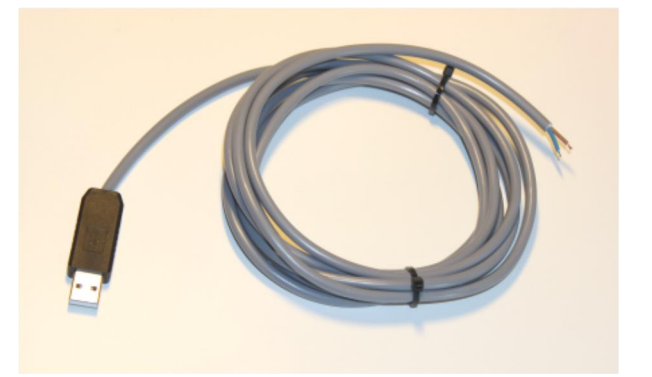

Den Geräteausgang serial link-output± (linker Kontakt) verbinden mit Plus des USB-Adapters ( + = rot od. blau od. weiß ). Den rechten Kontakt verbinden mit Minus des USB-Adapters ( + = braun od. schwarz ).

- Für diesen USB-Adapter ist ggf. ein zusätzlicher Windows USB-Treiber zu installieren, siehe >> SETUP USB-Adapter << im Download oder auf der CD.</p>
- Im Programm PC-LINK ist unter dem Menupunkt <u>Einstellungen±der richtige COM-Port</u> auszuwählen, über den der USB-Adapter angesprochen wird.

# 3.3. Installation der PC-LINK Software:

- Die PC-LINK Software kann als CD vorliegen oder kann als Download vom Internet vorliegen. Das Programm SETUP.EXE ist wahlweise aus dem Ordner œleutschqoder dem Ordner œnglishqzu starten.
- > Das SETUP-Programm führt Sie durch den weiteren Installationsablauf.

#### 3.4. Programmstart und Lizensierung:

Das Installationsprogramm von PC-Link macht einen Eintrag im Windows<sup>®</sup>-System zum Autostart von PC-LINK. Der Benutzer sollte PC-LINK nicht beenden, sondern nur minimieren !

Sofern diese Autostart-Funktion nicht gewünscht ist, kann der PC-LINK Eintrag aus dem Autostart von Windows entfernt werden.

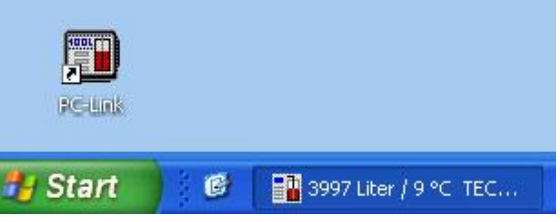

Anschließend muss die PC-LINK Software lizensiert werden. Ohne einen käuflich erworbenen und gültigen Lizenzschlüssel sind sämtliche PC-LINK Programmfunktionen gesperrt. Für die Freischaltung rufen Sie das Menu Sinstellungen => Lizer

Für die Freischaltung rufen Sie das Menu ‰instellungen => Lizenz-Schlüssel‰auf. Gehen Sie gemäß den dortigen Anweisungen vor...

#### LITE oder EXTENDED Version ?

Beim Erwerb des Lizenz-Schlüssels bestimmen Sie zwischen einem Freischaltschlüssel für die LITE oder für die EXTENDED Version des Programms. Funktionsunterschiede siehe unter 1. Produktbeschreibung.

#### Kommunikationseinstellung:

- (A) Wenn die Geräte **nicht** über Netzwerk angeschlossen sind, muss vor der Lizensierung der richtige **COM-Port** ausgewählt werden, siehe Bild.
- (B) Wenn die Geräte **über Netzwerk** angeschlossen sind, muss der Net-Client Port eingetragen werden, analog zu der Geräteeinstellung unter 3.1. Z.B. jeweils die **Port-Nummer 8000**.

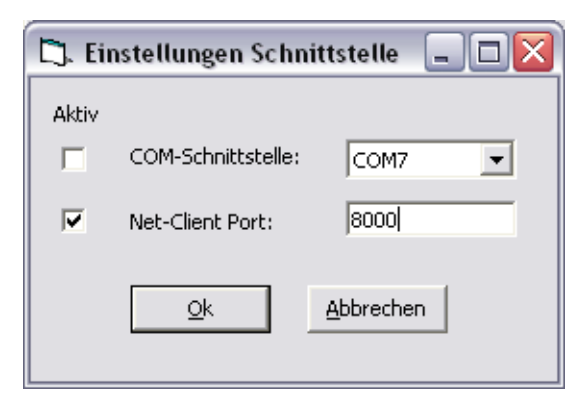

| Dazugeh<br>auf der | nörige Einstellung per Browser<br>Geräteseite ‰onfiguration‰ |
|--------------------|--------------------------------------------------------------|
| Meldeziel:         | Eingabe IP:Port oder Domain:Port 💌                           |
|                    | 192.168.0.33 : 8000                                          |

| 😭 Lizenz-Schlüssel 🛛 🛛                                                                                                    |  |  |  |  |  |  |  |  |  |
|----------------------------------------------------------------------------------------------------|--|--|--|--|--|--|--|--|--|
| TECSON PC-Link<br>V 4.20<br>Copyright (c) 2014                                                                                                    |  |  |  |  |  |  |  |  |  |
| Lizensierung                                                                                                    |  |  |  |  |  |  |  |  |  |
| Diese Anwendung ist durch einen Lizenz-Schlüssel geschützt und<br>darf nur mit einem gültigen und käuflich erworbenen<br>Lizenz-Schlüssel benutzt werden.<br>Den Lizenz-Schlüssel erhalten Sie bei folgender Adresse: |  |  |  |  |  |  |  |  |  |
| Internet: <u>www.tecson.de/lic-pclink</u>                                                                                                    |  |  |  |  |  |  |  |  |  |
| Bei der Lizenzschlüsselanforderung ist die u. a. Geräte-Serienummer anzugeben.                                                                                                    |  |  |  |  |  |  |  |  |  |
| TECSON Digital<br>Wulfsfelder Weg 2a<br>D-24242 Felde (i. Holst.)<br>Telefon: 04340 - 40 25 30<br>Telefax: 04340 - 40 25 29                                                                                           |  |  |  |  |  |  |  |  |  |
| Seriennummer Gerät: 9999                                                                                                    |  |  |  |  |  |  |  |  |  |
| Eingabe Lizenz-Schlüssel: ABCDEFGHIKLMN                                                                                                    |  |  |  |  |  |  |  |  |  |
| Ok <u>A</u> bbrechen                                                                                                    |  |  |  |  |  |  |  |  |  |

#### > Erwerb des Lizenz-Schlüssels

Zum Erwerb des Lizenzschlüssels klicken Sie in obigem Dialogfenster auf den blauen Hyperlink www.tecson.de/lic-pclink

Mit der Angabe einer **Geräte-Seriennummer** ist beim Hersteller ein Lizenzschlüssel anzufordern. In diesem Beispiel ist %2099% die anzugebende Seriennummer. Abhängig vom eingestellten Meldezyklus kann die Geräte-Mitteilung einige Zeit benötigen (evtl. 30 Min.).

> Beachten Sie die AGBs für Erwerb und Nutzung der Software.

# 4. Programmbedienung

# 4.1. Hauptfenster

| 1 980 Liter TECSON Tank-Spion PC-LINK                                                                                       |                                   |
|----------------------------------------------------------------------------------------------------|-----------------------------------|
| Datei <mark>Einstellen</mark> Sprache Hilfe                                                                                 |                                   |
| Schnittstelle<br>Protokollfunktion<br>Email-Funktion<br>Tanks löschen<br>Lizenz-Schlüssel<br>Konfiguration löschen<br>: 20% | ank 1-3 Tank-Spion PC-LINK TECSON |
| 980 Liter                                                                                                    |                                   |
| Tank / Serien-Nr.: 3 / SN1172 💌                                                                                             |                                   |
| Tankbezeichnung: Tank1 - Heizöl                                                                                             |                                   |
| Einheit:                                                                                                    |                                   |
| Tanktyp: Linear                                                                                                    |                                   |
| Tankvolumen:  5000 Liter                                                                                                    |                                   |
| Tanknone: J2000 mm                                                                                                    |                                   |
| Messzeitrupkt 12.10.2007.07.44.10                                                                                           |                                   |
| 12.10.2007 07.44:10                                                                                                    |                                   |
|                                                                                                    | Emails: aktiv                     |

- Das Hauptfenster von PC-LINK zeigt die von den Anzeigeräten im Minutenabstand übertragenen Daten an. Vorraussetzungen sind:
  - Richtige Einstellung der Netzwerkparameter, siehe 3.1. oder richtige COM-Port Einstellung, siehe Menu ∉instellen => Schnittstelleq

| 🗅. Einstellungen Schnittstelle 🖃 🗖 🔀 |                    |           |  |  |  |  |  |  |  |  |
|--------------------------------------|--------------------|-----------|--|--|--|--|--|--|--|--|
| Aktiv                                |                    |           |  |  |  |  |  |  |  |  |
|                                      | COM-Schnittstelle: | COM7 💌    |  |  |  |  |  |  |  |  |
| ▼                                    | Net-Client Port:   | 8000      |  |  |  |  |  |  |  |  |
|                                      | Qk                 | Abbrechen |  |  |  |  |  |  |  |  |

- 2. Erwerb und Eingabe eines gültigen Lizenz-Schlüssels für die LITE oder EXTENDED Version.
- Für den/die Tank(s) sind die Tank-Parameter einmalig einzustellen, siehe obige Abbildung. Mit der Selektionsbox ‰ank / Serien-Nr.‰chalten Sie weiter zur Parametereingabe der einzelnen Tanks.

# 4.2. Einstellen Protokollfunktion

| 🗅. Einstellungen Datenprotokoll 📃 🗖 🔀 |                                                   |                                                       |                                        |                       |  |  |  |  |
|---------------------------------------|---------------------------------------------------|-------------------------------------------------------|----------------------------------------|-----------------------|--|--|--|--|
| ✓ Protokoll in Logb                   | ouch-Datei:                                       | 1 Tag                                                 | •                                      |                       |  |  |  |  |
| 🔽 Protokoll in Ini-D                  | )atei:                                            | 1 Minute                                              | •                                      |                       |  |  |  |  |
| Pfad: C:                              | \Programme\1                                      | Tecson\PC-Link\                                       |                                        |                       |  |  |  |  |
| Hinweis: Die<br>we<br>au:             | e Funktion Pro<br>enn die Messaa<br>sgelesen werd | tokoll Ini-Datei sollte<br>aten von einem and<br>Jen. | e nur dann aktivie<br>eren Programm zy | rt werden,<br>/klisch |  |  |  |  |
| <u>k</u>                              |                                                   | Abbrechen                                             | Hilf                                   | •                     |  |  |  |  |

### > Protokoll in Logbuch-Datei

Bei Aktivierung dieser Funktion trägt PC-LINK die Messdaten im eingestellten Zeitabstand in eine ASCII-Logbuch-Datei ein. Der Dateiname ist #ank nnn.csv±( importierbar z.B. mit EXCEL ). Bei mehreren angeschlossenen Tankanzeigern werden entsprechend mehrere Dateien angelegt.

### > Protokoll in INI-Datei (auch für die Funktion Netzwerk-Client)

<u>Diese Einstellung ist wichtig</u> bei der Benutzung von PCLINK Extended mit der Installation von PC-Client.exe auf Remote-PCs im Netzwerk.

Nur bei Aktivierung dieser Funktion wird die PCLINK.INI Datei stets mit den aktuellen Tankinhaltswert en als Volumen=nnnn für den oder die Tanks aktualisiert.

Über das Programm PC-Client.exe werden von anderen PCs diese Werte zyklisch ausgelesen.

Dafür ist der als Pfad (siehe Bild) angegebene Ordner im Netzwerk freizugeben (file sharing).

# 4.3. Einstellen Email-Funktion

| 🖏 Einstellungen 'Automatische Email-Benachrichtigung' |                                         |                                 |  |  |  |  |  |  |
|-------------------------------------------------------|-----------------------------------------|---------------------------------|--|--|--|--|--|--|
| Aktivierung:                                          | <b>v</b>                                | Tank: 🔽 1 / SN1167              |  |  |  |  |  |  |
| Empfänger 1 (Email-Adr.)                              | Max.Mustermann@gmx.de                   | CC: Max.DerZweite@gmx.de        |  |  |  |  |  |  |
| SMTP Mail Server:                                     | mail.gmx.de                             |                                 |  |  |  |  |  |  |
| SMTP Port:                                            | 587                                     |                                 |  |  |  |  |  |  |
| STARTTLS:                                             |                                         |                                 |  |  |  |  |  |  |
| Login:                                                |                                         |                                 |  |  |  |  |  |  |
| User:                                                 | Absender                                |                                 |  |  |  |  |  |  |
| Password:                                             | *******                                 |                                 |  |  |  |  |  |  |
|                                                       |                                         |                                 |  |  |  |  |  |  |
| Absender Email:                                       | Absender@gmx.de                         |                                 |  |  |  |  |  |  |
| Betreff:                                              | 50% von 100000 Liter, , , Tank 1 Diesel |                                 |  |  |  |  |  |  |
|                                                       |                                         |                                 |  |  |  |  |  |  |
| Zyklische Meldungen:                                  | monatlich                               | oder 10 % Änderung              |  |  |  |  |  |  |
| Ab Meldeschwelle:                                     | unter 10%                               | wöchentlich 👻                   |  |  |  |  |  |  |
|                                                       | ,                                       | ,                               |  |  |  |  |  |  |
|                                                       |                                         |                                 |  |  |  |  |  |  |
| Kundenname:                                           | Absender                                | Telefon: 04340-402530           |  |  |  |  |  |  |
| PLZ, Ort:                                             | 24242 Felde                             | Strasse: Wulfsfelder Weg 2A     |  |  |  |  |  |  |
| Bemerkung:                                            | Dies ist eine Bemerkung                 |                                 |  |  |  |  |  |  |
|                                                       | Qk                                      | <u>A</u> bbrechen <u>H</u> ilfe |  |  |  |  |  |  |
|                                                       |                                         |                                 |  |  |  |  |  |  |

Diese Auto-Email-Funktion bedingt, dass dieser PC über einen permanenter Internetzugang (DSL) verfügt. Bitte ziehen Sie ggf. Ihren Systemadministrator hinzu, um die Parameter einzutragen Uber Aktivierung kann die gesamte Email-Funktion vorübergehend komplett deaktiviert werden.

Über die Aktivierungsliste können einzelne Tanks, z.B. eine ۶ Regenwasserzisterne von der Email-Funktion ausgenommen werden.

| Tank: | ✓1 / SN1234                                    |  |
|-------|------------------------------------------------|--|
|       | Present and a second state of the second state |  |

- In die Felder Empfänger 1 und CC sind die Email-Empfänger einzutragen.
- In das Felder SMTP Mail Server ist der Mail Server einzustellen.
- In das Felder SMTP Port ist der Port (Vorgabe 587) einzustellen.
- > **STARTTLS** aktiviert die STARTTLS Funktion
- Ist ein Login erforderlich, so ist Login zu aktivieren und der User und das Password einzutragen.
- In der Zeile Betreff sind keine Eingaben vorzunehmen. Diese Zeile zeigt schematisch, wie die Betreff-Zeile in der Email aussehen wird.

#### > Zyklische Meldungen

Für die zyklischen Meldungen ist ein Zeitraster (alle n Stunden) und ein Leerungsraster (alle n %) einzustellen. Beim Eintreten einer dieser Bedingungen erfolgt jeweils ein Email-Versendung.

#### Meldeschwelle (Grenzwert)

Diese Meldeschwelle ist ein Reserve-Pegel. Bei Unterschreiten der Meldeschwelle erfolgt sofort die Email-Versendung Grenzwert‰ Auch diese Meldung wird im einstellbaren Zeitabstand zyklisch wiederholt.

> Die Felder Kundenname bis Bemerkung werden in der Email wiedergegeben.

### 4.4. Manuelle Email absenden

- Durch Klick auf das Symbol <u>A</u>Manuelle Email senden<u></u>wird das Senden einer Email ausgelöst, wobei der Email-Inhalt identisch ist mit dem einer automatisch generierten Email.
- Die eingetragenen Schwellwerte und Zeitabstände f
  ür das automatische Senden bleiben bei dieser Funktion unber
  ücksichtigt.

# 4.5. Verriegelung der Email-Einstellung

- Die gesamten Einstellungen zu der Email-Funktion können durch ein Passwort geschützt werden.
- Durch Klick auf das Symbol Herriegeln/Entriegeln±erscheint ein Eingabefenster mit der Aufforderung, ein Passwort einzugeben.

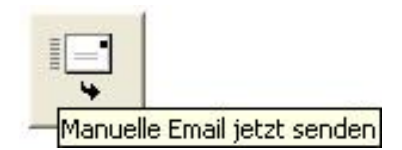

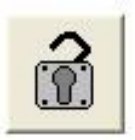

# 4.6. Bestandsanzeige und Auswertungen

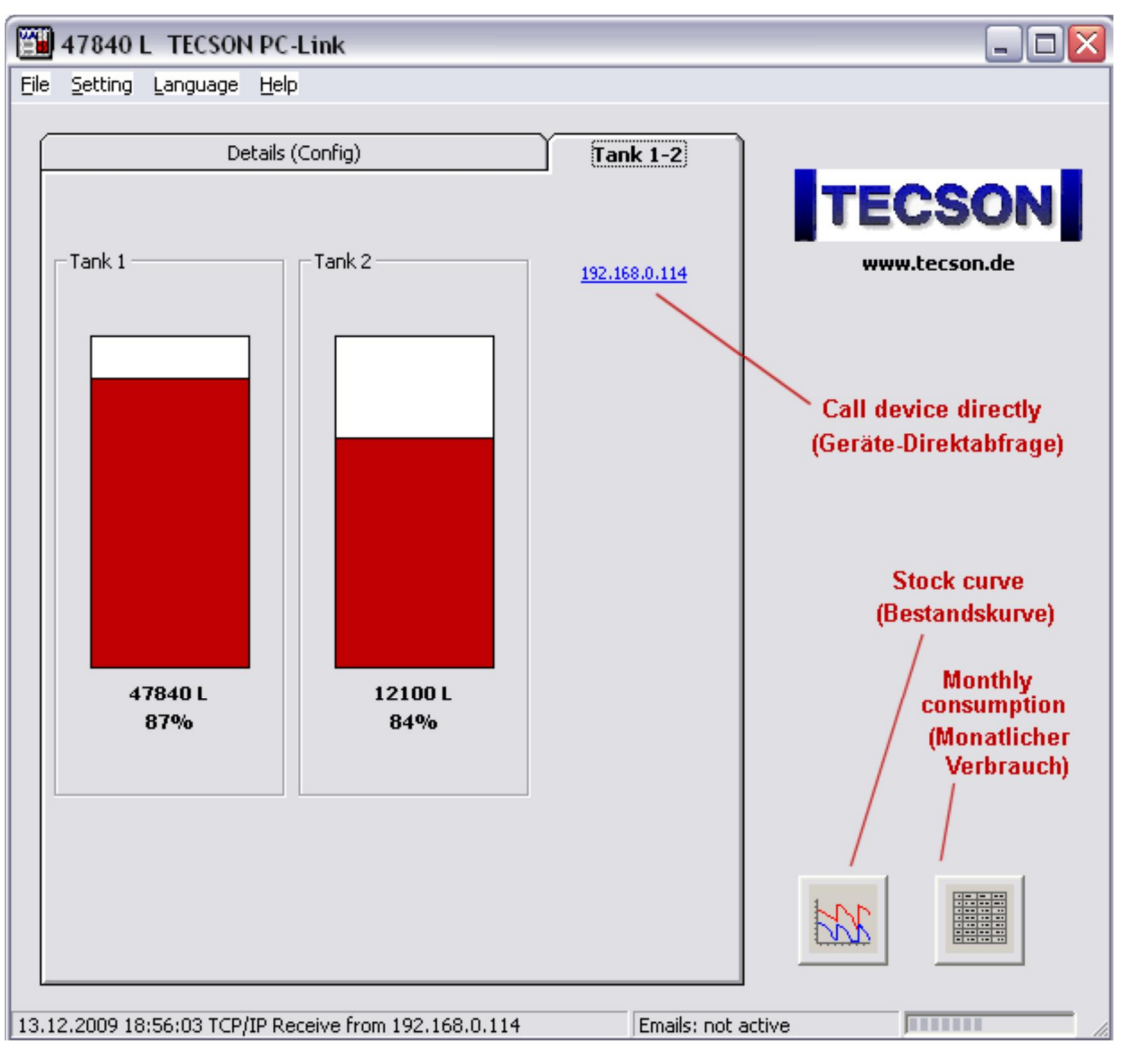

#### Bestandsanzeige der Tanks

Über die Reiterbedienung im Hauptfenster erfolgt die Anzeige der meldenden Tanks. Eine Geräte-Direktabfrage als Browser-Seite kann über einen Hyperlink aufgerufen werden. Siehe roter Hinweis in obigem Bild.

#### Auswertung Monatsverbrauch

Aufruf siehe roter Hinweis im Bild in obigem Bild.

| 🗅. Tab | J. Tabelle     |         |         |         |         |         |         |              |       |         |         |         |         |          |
|--------|----------------|---------|---------|---------|---------|---------|---------|--------------|-------|---------|---------|---------|---------|----------|
| Tank:  | Tank: Tank 1+2 |         |         |         |         |         |         |              |       |         |         |         |         |          |
|        |                |         |         |         |         |         |         |              |       |         |         |         |         |          |
|        |                |         |         |         |         |         | Verbrau | ichs-Tabelle |       |         |         |         |         |          |
| Ja     | hr             | Jan     | Feb     | Mär     | Apr     | Mai     | Jun     | Jul          | Aug   | Sep     | Okt     | Nov     | Dez     | Summe    |
| 200    | 09             | 2.900 L | 500 L   | 800 L   | 3.280 L |         |         |              |       |         |         |         |         | 7.480 L  |
| 200    | 08             | 1.250 L | 1.400 L | 2.000 L | 1.800 L | 900 L   | 0 L     | 20 L         | 210 L | 220 L   | 280 L   | 930 L   | 1.300 L | 10.310 L |
| 200    | 07             |         |         |         | 200 L   | 1.100 L | 810 L   | 90 L         | 900 L | 1.300 L | 1.500 L | 1.000 L | 3.100 L | 10.000 L |
| Sum    | nme            |         |         |         |         |         |         |              |       |         |         |         |         | 27.790 L |
|        |                |         |         |         |         |         |         |              |       |         |         |         |         |          |
|        |                |         |         |         |         |         |         |              |       |         |         |         |         |          |
|        |                |         |         |         |         |         |         |              |       |         |         |         |         |          |
|        |                |         |         |         |         |         |         |              |       |         |         |         |         |          |
|        |                |         |         |         |         |         | Ük      | <u> </u>     | port  |         |         |         |         |          |
|        |                |         |         |         |         |         |         |              |       |         |         |         |         |          |

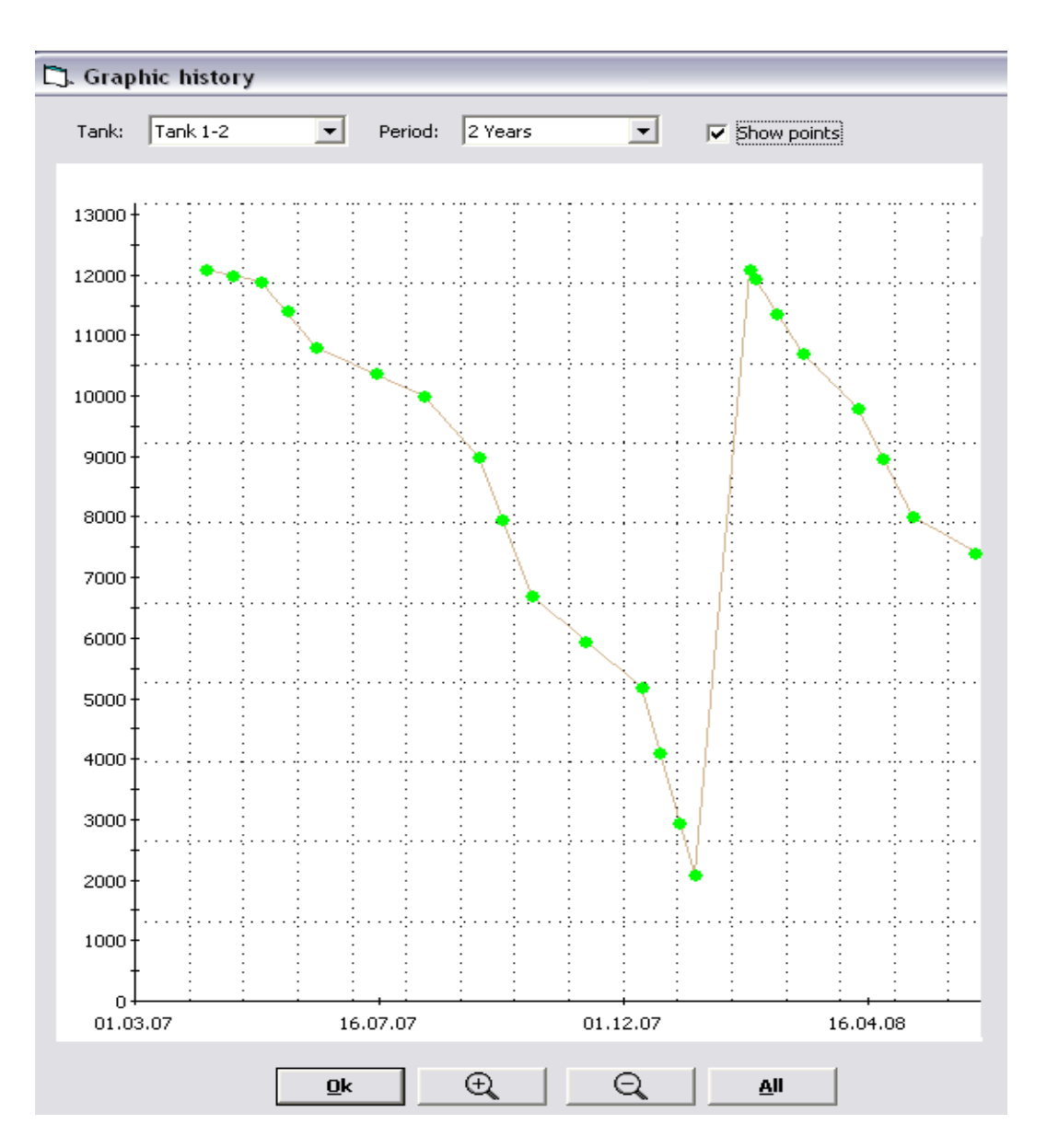

Der Aufruf erfolgt aus dem Hauptfenster unten rechts.

# 5. De-Installation

# 6. Geräteanschluss

# 6.1. Anschlussschema über Netzwerk

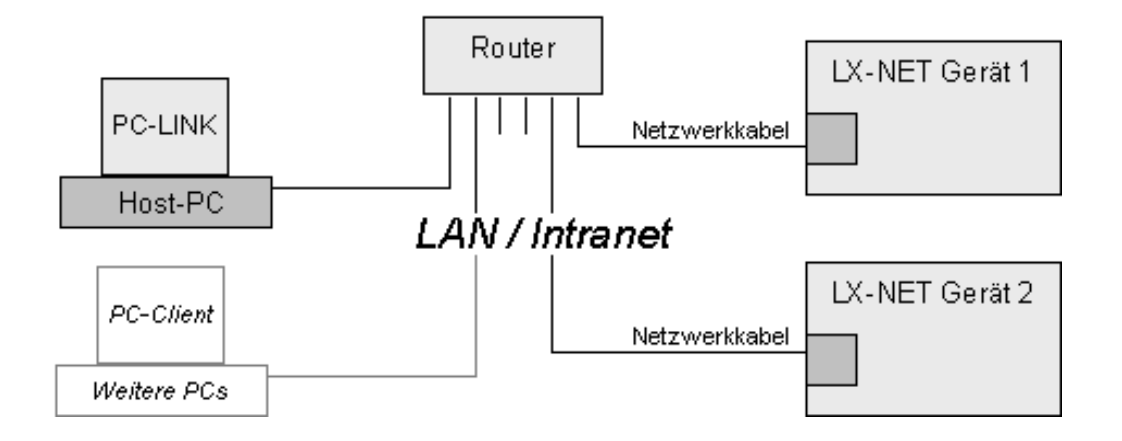

# 6.2. Anschlussschema seriell auf USB

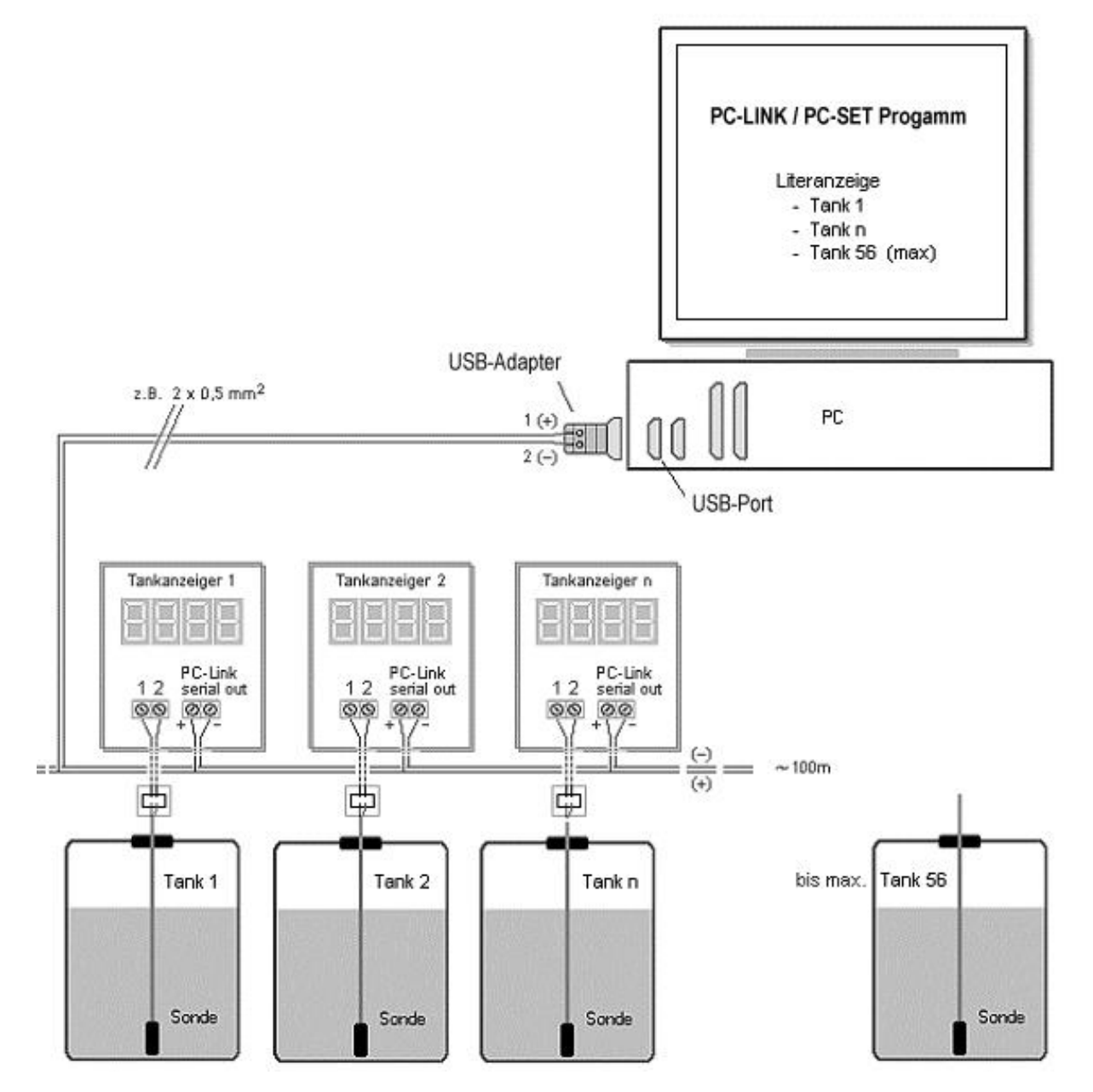